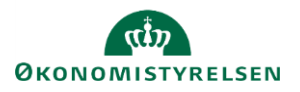

## Vejledning: Typiske meddelelser og fejl i Statens Budgetsystems (SBS) bevillingsmodul

| Meddelelser                                   | Hvis du ser en meddelelsesboks dukke op i nederste venstre hjørne, kan du enten klikke på<br>boksen, inden den forsvinder, eller du kan genfinde meddelelsen under fanen <b>Analysis</b><br>under <b>Medd.</b> Her kan du læse beskeden i dens fulde længde samt se en evt. uddybende<br>beskrivelse.                                                                                                    |  |  |  |  |  |  |  |
|-----------------------------------------------|----------------------------------------------------------------------------------------------------|--|--|--|--|--|--|--|
|                                               | Hjem       Indsæt       Sidelayout       Formler       Data       Gennemse       Vis       Udvikler       Analysis         Annuller <ul> <li>Annuller fortryd</li> <li>Medd.</li> <li>Aktioner</li> <li>Aktioner</li>         &lt;</ul> |  |  |  |  |  |  |  |
|                                               | Meddelelse     A Data for InfoProvider M1P0112 spærret af bruger B281     tilsagn                                                                                                    |  |  |  |  |  |  |  |
| Min egen bruger<br>spærrer for<br>indtastning | Får du en meddelelse om, at din bruger<br>spærrer for, at du selv eller andre kan<br>taste i et inputskema, skal du lukke alle<br>excel-ark. Også dem, der ikke har med<br>SBS at gøre.                                                                                                    |  |  |  |  |  |  |  |
|                                               | Får du efterfølgende fortsat meddelelsen, hænger din bruger fast, og du skal tvinges af systemet. Det gøres ved at trykke på linket herunder. Bemærk, at man kun kan tvinge sin egen bruger af systemet.                                                                                                    |  |  |  |  |  |  |  |
|                                               | https://budget.sbs.modst.dk:44335/sap(bD1lbiZjPTAxMA==)/bc/bsp/sap/zuser_session<br>s/default.htm                                                                                                    |  |  |  |  |  |  |  |
|                                               | (Hvis linket ikke virker, når man klikker på det, så kopier i stedet linket direkte ind i en<br>browser og tilgå siden derfra)                                                                                                    |  |  |  |  |  |  |  |

| Formatet af den<br>indtastede værdi er<br>ugyldigt | Denne advarsel kommer ved åbning<br>af finansieringsoversigten. Den<br>betyder ikke noget. Man kan bare<br>arbejde videre.                                                                                                    | Meddelelse<br>Meddelelse<br>13:49:41<br>Formatet af den indtastede værdi er ugyldigt. Måtal Kommentar tillader kun formatet: "<br>Detaljer<br>Formatet af den indtastede værdi er ugyldigt. Måtal Köjmmentar tillader kun formatet: " (ID-103034)<br>Luk |  |  |  |  |  |
|----------------------------------------------------|----------------------------------------------------------------------------------------------------|----------------------------------------------------------------------------------------------------|--|--|--|--|--|
| Loader ikke                                        | Luk Excel, også alle Excel-ark som ikke<br>SBS via Citrix, og dette ikke virker, se ra                                                                                                    | har med SBS at gøre, og prøv igen. Hvis du bruger<br>ækken herunder.                                                                                                    |  |  |  |  |  |
| For SBS Citrix<br>brugere: SBS<br>svarer ikke      | <ul> <li>Hvis Citrix ikke lukker korrekt, kan det skabe udfordringer med at åbne det igen.</li> <li>For manuelt at lukke Citrix helt ned, klik på den lille pil i proceslinjer og højreklik på Citrix ikonet. Klik på Connection Center og herefter vælg Log Off.</li> <li>Citrix bør nu være lukket helt, og du bør kunne åbne det igen.</li> </ul> |                                                                                                    |  |  |  |  |  |
|                                                    | Refresh<br>Connection Center<br>Advanced Preferences<br>Help<br>Exit<br>Exit<br>Exit<br>Exit<br>Exit<br>Exit<br>Exit<br>Exit                                                                                                    | Citrix Workspace Connection Center - X<br>Connections<br>Sit-XENAPP702<br>Cogon - Google Chrome - \\Remote<br>Log Off<br>Preferences<br>Devices                                                                                                    |  |  |  |  |  |
| Kombination ikke<br>gyldig                         | Hvis kombinationen af en<br>hovedkonti og en under-<br>/standardkonto er ugyldig, dukker<br>der en besked op i nederste<br>venstre hjørne.                                                                                                    | Kombination '071212,X' er ugyldig, '071212,#' gyldig: K<br>Yderligere meddelelser                                                                                                    |  |  |  |  |  |

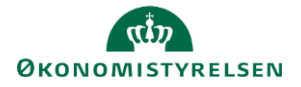

| Kombinations-<br>kontrol                                | Hovedkontoen findes ikke i stamdata (samme gør sig gældende for underkonto, det hedder bare MUKONTOV)                                                                                                    |    |  |  |  |  |
|---------------------------------------------------------|----------------------------------------------------------------------------------------------------|----|--|--|--|--|
|                                                         | Du løser det ved at oprette hovedkontoren i Statens Administrative Stamdata (SADA). Hvis<br>den allerede er oprettet, bedes du kontakte support. Bemærk, der går 2 minutter efter<br>oprettelse, inden den bliver aktiv i Statens Budgetsystems (SBS) bevillingsmodul.                                                                                                    |    |  |  |  |  |
| Indtast gyldig værdi<br>for kendetegn<br>MTRANTBV       | Dette betyder, at du har valgt en<br>transaktionstype, der ikke findes.<br>Indtast gyldig værdi for kendetegn MTRANTB                                                                                                    | v  |  |  |  |  |
| Ny række findes<br>allerede                             | Forsøger du at indtaste en<br>bevilling på en kombination af<br>dimensioner, som allerede<br>eksisterer, får du ikke lov til       Meddelelse         Meddelelse       Meddelelse                                                                                                    | ×  |  |  |  |  |
|                                                         | dette.<br>Kan du midlertidig ikke se bevillingen, kan det være, fordi at denne er skjult. Se mere<br>herom i vejledningen Indtastning af data i inputskemaer i Statens Budgetsystems<br>bevillingsmodul under Skjul/find tomme rækker.                                                                                                    |    |  |  |  |  |
| "findes ikke"                                           | Dette betyder, at kontoen ikke<br>eksisterer i Statens<br>Administrative Stamdata<br>(SADA).                                                                                                    | ke |  |  |  |  |
| Ingen passende<br>data fundet                           | Denne meddelelse er typisk ikke en fejl, men skyldes, at enkelte faner ikke indeholder data.<br>Det kan f.eks. være, at man er gået ind i en rapport, som skal vise fejl, og der ingen fejl er<br>at finde.                                                                                                    |    |  |  |  |  |
| Undtagelse opstået<br>i en af datakilderne              | Dette skyldes typisk afbrudt netværksforbindelse. Luk Excel og åben igen.  Meddelelse  Meddelelse  Common SAP BI Add-in har afbrudt forbindelsen til alle datakilder. Hvis du ønsker at genstarte, skal du tykke på genstartsknappen nedenfor.  Detaljer  Undtagelse opstået i en af datakilderne. SAP BI Add-in har afbrudt forbindelsen til alle datakilder. Hvis du ønsker at genstarte, skal du tykke på genstartsknappen nedenfor. (ID-111006) |    |  |  |  |  |
| Kan ikke angive<br>egenskaben Text<br>for klassen Range | Hvis du møder denne fejlmeddelelse,<br>skal du ikke være bekymret. Den burde<br>egentlig ikke vises, da skemaet virker<br>fint og du kan forsætte arbejdet.                                                                                                    |    |  |  |  |  |

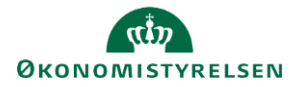

| l har lukket for jeres<br>egen adgang til en<br>proces | Benyt <i>aldrig</i> Send/Fuldfør.<br>Klikker du på denne, lukker du for den proces, som du arbejder på, og du og dine kollegaer<br>kan ikke længere se denne, før I har kontaktet systemforvaltningen og bedt om hjælp til at<br>åbne op igen.<br>Fuldfør & Godkend & Send & Afslå Vis                                                                                                    |                              |                                       |                                              |               |                |  |  |
|--------------------------------------------------------|----------------------------------------------------------------------------------------------------|------------------------------|---------------------------------------|----------------------------------------------|---------------|----------------|--|--|
|                                                        | ministeriet B                                                                                                    | ehandl: L0000                | 00000_32 - Bevillin                   | g 2023, Finanslovsforslag                    | Send Skift    | aktiviteter "  |  |  |
| Makroen kan ikke<br>køres<br>"Grå" felter              | Dette skyldes typisk, at Excel har deaktiveret makroer. Du løser det ved at genstarte Excel,<br>Microsoft Excel ×<br>Makroen 'WorkbookProfile_OnLoad' kan ikke køres. Makroen er måske ikke tilgængelig i denne projektmappe, eller alle makroer er deaktiveret.<br>OK<br>Hvis felter, som typisk burde være grønne, er blevet grå, skyldes det formentligt, at<br>hovedkonto eller underkonto ikke længere er aktiv. Gå til Statens Administrative Stamdata |                              |                                       |                                              |               |                |  |  |
|                                                        | (SADA) for a                                                                                                    | t undersøge                  | dette.                                |                                              |               |                |  |  |
|                                                        | Transaktion                                                                                                    | Hovedkonto                   | Bogføringskreds                       | Beskrivelse                                  |               | P/L regulering |  |  |
|                                                        | 00002                                                                                                    | 071401                       | #                                     | Indkøbsbesparelse                            |               |                |  |  |
|                                                        | 00006                                                                                                    | 071201                       | #                                     | Ressort ændring digitaliserings              | ministerium   | Ja, uden nivea |  |  |
|                                                        | 00025                                                                                                    | 071403                       | 06514                                 | Transaktion 04 INST 071403                   |               |                |  |  |
|                                                        | 00026                                                                                                    | 071405                       | 06514                                 | Transaktion 5 INST 071405                    |               |                |  |  |
|                                                        | 00027                                                                                                    | 071101                       | #                                     | SBS merbevilling                             |               | Ja             |  |  |
| Ombrudt tekst                                          | Hvis du indsa<br>ombrudt, da                                                                                                    | ætter en tek:<br>SBS har udf | st fra et Excel do<br>ordringer med a | kument, skal du sikre dig,<br>t gemme dette. | at denne teks | t ikke er      |  |  |